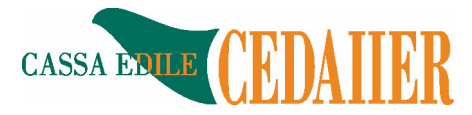

## Nuove funzioni per la stampa del modulo Freccia per i pagamenti delle denunce mensili alla Cassa Edile Cedaiier

In Soldo, il Consulente, una volta entrato nell'area riservata, ha le due nuove seguenti possibilità:

- a) Stampare il bollettino freccia di una singola Impresa per più mesi di denuncia già scaricati da SOLDO in qualsiasi momento,
- b) Stampare tutti i moduli freccia delle imprese gestite dal Consulente Paghe per uno specifico mese di denuncia

## Caso a) Stampa del Bollettino Freccia di una singola impresa per più mesi

Accedendo all'area riservata, il consulente paghe si trova la maschera di figura 1. A questo punto procede cliccando sull'Impresa per la quale vuole stampare il/i Bollettino/i Freccia come da fig.1

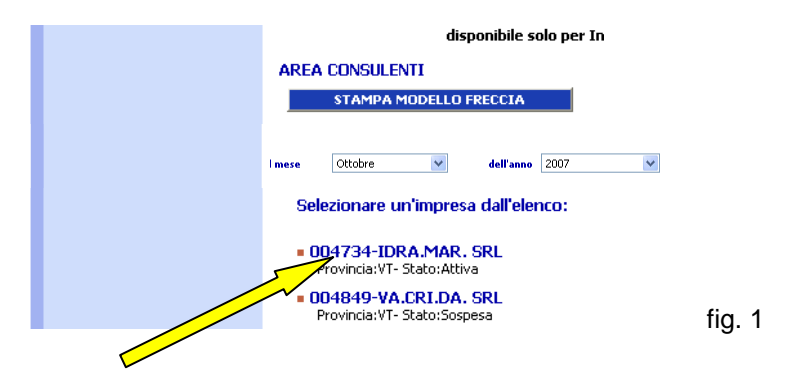

Dal menù delle funzioni (fig. 2) seleziona "vis. arch. denunce storico" per accedere all'elenco delle denunce archiviate in EDILNET per l'impresa selezionata.

| ::LO   | GOUT Impresa 004734 IDRA.MAR. SRL |
|--------|-----------------------------------|
|        | IDRA.MAR. SRL                     |
|        | Le funzioni di questa sezione:    |
|        | anagrafica impresa                |
|        | denunce                           |
|        | vis.arch.denunce storico          |
|        | anagrafica lavoratori             |
|        | • versamenti                      |
| ~      | pagamenti                         |
| fig. 2 | • storico lavoratori              |

Dal menù delle funzioni accede alla pagina in fig. 3 che permette di selezionare temporalmente le denunce da visualizzare (dal mese anno al mese anno). A questo punto clicca su accedi (freccia).

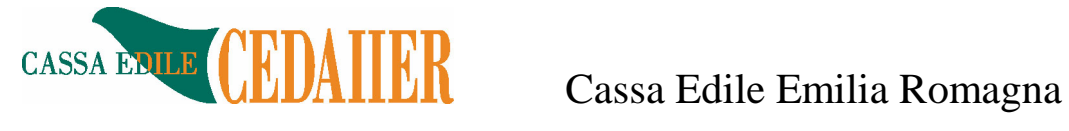

| ::LOG0 | OUT Impresa OC           | 14734 IDRA.MA   | R. SRL     |              |      | Lunedî, 22 Settembre 2008 |
|--------|--------------------------|-----------------|------------|--------------|------|---------------------------|
| DE     | NUNCE<br>Scova le denunc | e che soddisfar | no i segui | enti valori: |      |                           |
|        | Dal mese                 | Ottobre         | *          | dell'anno    | 2007 | ~                         |
|        | Al mese                  | Settembre       | *          | dell'anno    | 2008 | ×                         |
| fig. 3 |                          |                 |            | 4            |      | ACCEDI                    |

Se esistono denunce per il periodo temporale impostato vengono visualizzate come in fig. 4 Cliccando sul tasto "stampa" indicato dalla freccia in fig. 4, viene poi visualizzato

|      | Utente: A¥ERNI                      | ::LOGOUT Impresa 004734               | IDRA.MAR. SRL       | Lune                  | di, 22 Settembre 2008 |
|------|-------------------------------------|---------------------------------------|---------------------|-----------------------|-----------------------|
|      | AREA RISERVATA                      |                                       |                     |                       |                       |
| I    | DENUNCE                             |                                       | 8                   | Stampa Salva in Excel |                       |
|      | Ragione Sociale: IDRA.MAR           | SRL                                   |                     |                       |                       |
|      | Sede Legale: CIAMPINO               | Indirizzo: VIA CAPAN                  | INE DI MARINO 2/C   |                       |                       |
|      | CAP: 00043                          | Località: -                           |                     |                       |                       |
|      | Telefono: 067934045                 | 53                                    |                     |                       |                       |
|      | Sono state individuate n. 10 denunc | e che soddisfano i criteri di ricerca | impostati           |                       |                       |
|      | MESE                                | ANNO                                  | IMPORTO<br>DENUNCIA | TOTALE                | MODELLO FRECCIA       |
|      | Luglio                              | 2008                                  | 920                 | 3                     | STAMPA                |
|      | Giugno                              | 2008                                  | 1052                | 3                     | STAMPA                |
|      | Maggio                              | 2008                                  | 1117                |                       | STAMPA                |
|      | Aprile                              | 2008                                  | 1260                | 3                     | STAMPA                |
|      | Marzo                               | 2008                                  | 1101                | 3                     | STAMPA                |
| a 1  | Febbraio                            | 2008                                  | 1181                | . 3                   | STAMPA                |
| y. 4 | Gennaio                             | 2008                                  | 1152                | 3                     | STAMPA                |

il bollettino freccia, già in formato PDF pronto per essere stampato e portato in banca (fig. 5)

| le M  | odifica Vista Documento                                                                | Strumenti Finestra ?                         |                                                                                                    |
|-------|----------------------------------------------------------------------------------------|----------------------------------------------|----------------------------------------------------------------------------------------------------|
| H     |                                                                                        | 😑 🖲 44,7% -                                  |                                                                                                    |
|       |                                                                                        |                                              |                                                                                                    |
| Troys | •                                                                                      |                                              |                                                                                                    |
| _     | r                                                                                      |                                              |                                                                                                    |
|       |                                                                                        |                                              |                                                                                                    |
|       |                                                                                        |                                              |                                                                                                    |
| _     |                                                                                        |                                              |                                                                                                    |
| ?     |                                                                                        |                                              |                                                                                                    |
|       |                                                                                        | DRAMAR SEL                                   |                                                                                                    |
|       |                                                                                        | VIA CAPANDE DI MAR                           | BID 2/C                                                                                                    |
|       |                                                                                        | KH3 CIAMPIND                                 | RM                                                                                                    |
|       |                                                                                        |                                              |                                                                                                    |
|       |                                                                                        |                                              |                                                                                                    |
|       |                                                                                        |                                              |                                                                                                    |
|       |                                                                                        | Part Parties Preserve Charles In             | and the start                                                                                                    |
|       | DEMINITA 07                                                                            | 2008 VT                                      |                                                                                                    |
|       |                                                                                        |                                              |                                                                                                    |
|       | fisiatanta par 11 ciliante                                                             |                                              | )formia)                                                                                                    |
|       | Constraint in the                                                                      |                                              | anna (20.00                                                                                                    |
|       | Col. Identificative paparette                                                          | 1 16776 200807/100094794                     | Bran, and a                                                                                                    |
|       | Coordinate Bancaria Creditore                                                          | , IT50P0506514509003032595                   |                                                                                                    |
|       | Motivo pagamento:                                                                      | DEMUNICIA 07 2008 VT                         |                                                                                                    |
|       | Data stadents:                                                                         | 3268-2008                                    |                                                                                                    |
|       | A COPORT OLI                                                                           | CASA IDLE DI VITERIO                         |                                                                                                    |
|       | Calculate Colorest                                                                     | LEA MAR SH                                   |                                                                                                    |
|       |                                                                                        |                                              | )fraccia)                                                                                                    |
|       | Copie per la Balca                                                                     |                                              | //recca)                                                                                                    |
|       | Cod. Identification pegamentar                                                         | ¥6776 200807¥T00004734                       | mmo 920,00                                                                                                    |
|       | Constitute Basiarie Conditores                                                         | 1TSUFU6U651450000001001255                   | 5                                                                                                    |
|       | Botivo pagamente:                                                                      | DENUNCIA D7 2008 VT                          |                                                                                                    |
|       | Inta sindenzai                                                                         | 31/08/2008                                   | Cis importo K.                                                                                                    |
|       |                                                                                        |                                              | and an and a second second sec |
|       | A favore di:                                                                           | CASSA EDILE DI VITERBO                       | CR contraceso 1                                                                                                    |
|       | A favour di:<br>Babitores                                                              | IDRA.MAR. SEL                                | Col. mempione 1<br>Col. decima II                                                                                                    |
|       | A Taviov dii<br>Ishitoen                                                               | IDRA.MAR. SEL                                | Col. exercises 1<br>Col. drives 2<br>Di R.764 3942/47 10-102. 011                                                                                                    |
| 10,   | A. Eavour dia<br>Inhibitores<br>Si estoteur Palaktito nel conto                        | IDRA.MAR. SRL                                | Col measure 1<br>Col drins 1                                                                                                    |
| 0     | A. Savore 411<br>Inktoises<br>Di adatasa Jakkhin nd como<br>Jikak (CAD)<br>Tana        | DRA. MAR. SEL                                |                                                                                                    |
| 0j    | A. Soviev 411<br>Inktitiere<br>Eli autoizza Pakkhite nel conto<br>Filade (CAD)<br>Pena | CASSA EDILE DI VILEMED<br>IDRA, RAR, SEL<br> | Col empirical<br>Col divine                                                                                                    |

fig. 5

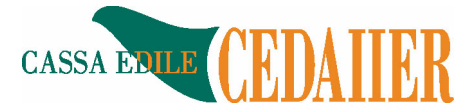

## Caso b) Stampa di tutte le Imprese gestite dal Consulente paghe che sono state caricate in Soldo per uno specifico mese

Accedendo all'area riservata, il consulente paghe si trova la maschera di figura 6. Una volta scelto il mese e l'anno da stampare nelle due apposite finestre, si clicca sul tasto "Stampa Modello Freccia" e così vengono stampati i bollettini Freccia pronti per essere portati in Banca

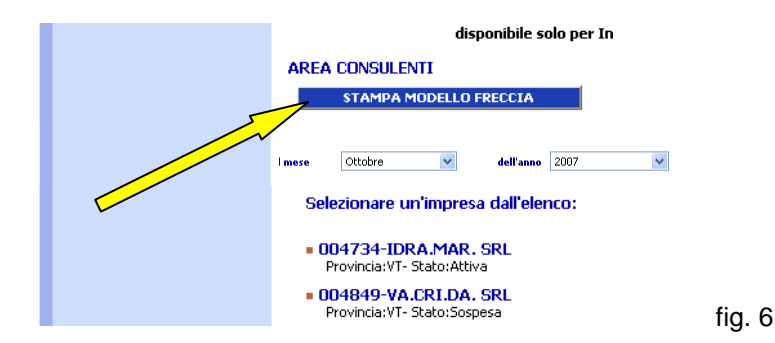